# 15 Keypad Input

This chapter explains standard information about GP-Pro EX keypad inputs and basic instructions on how to set up keypads.

Please start by reading "15.1 Settings Menu" (page 15-2) and then turn to the corresponding page.

| 15.1 | Settings Menu                 |       |
|------|-------------------------------|-------|
| 15.2 | Popup Keypad Display          | 15-3  |
| 15.3 | Constant Keypad Display       | 15-6  |
| 15.4 | Customizing the Keypad Layout | 15-9  |
| 15.5 | Setup Guide                   | 15-21 |
| 15.6 | Restrictions                  | 15-38 |

# 15.1 Settings Menu

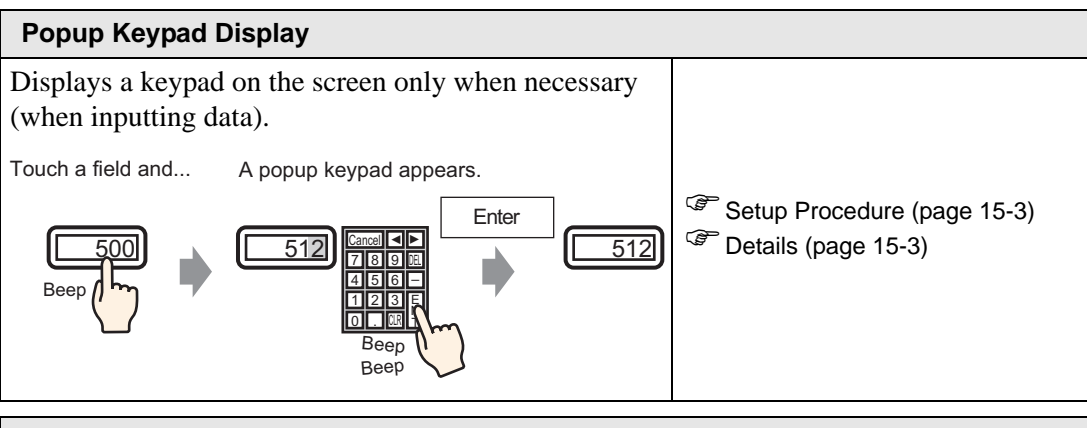

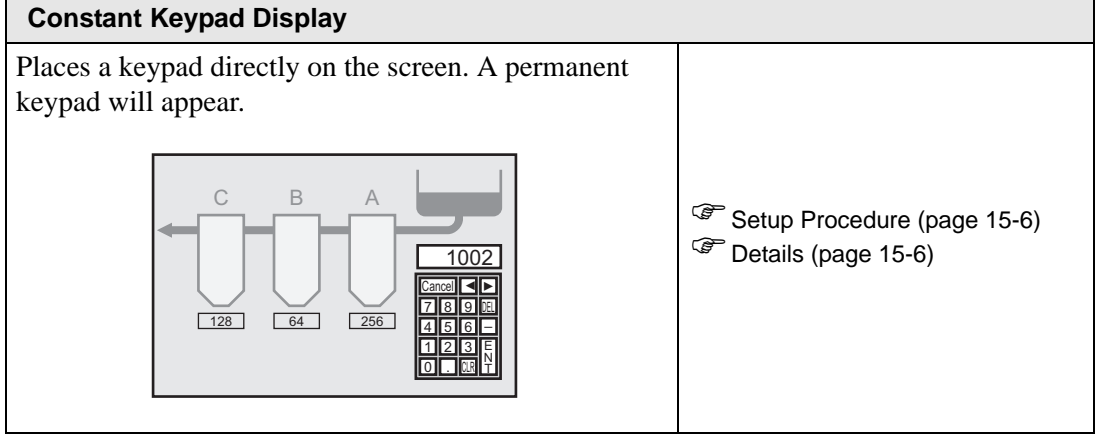

#### Customizing the Keypad Layout

| Allows the user to rearrange the keypad buttons.    |                                                 |
|-----------------------------------------------------|-------------------------------------------------|
| Cancel<br>7 8 9 DE<br>4 5 6 -<br>1 2 3 E<br>0 . CRP | Setup Procedure (page 15-9) Details (page 15-9) |

# 15.2 Popup Keypad Display

#### 15.2.1 Introduction

The keypad appears on the screen only when necessary.

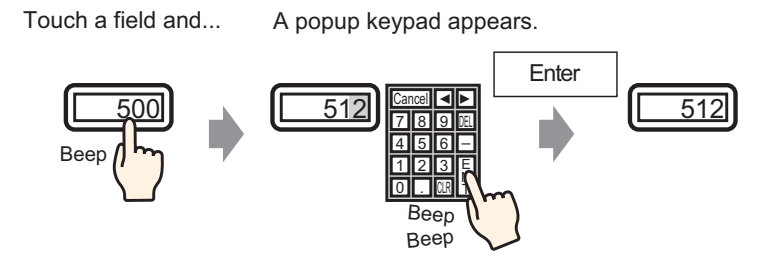

#### 15.2.2 Setup Procedure

NO

| TE I | • Please refer to the Settings Guide for details. |
|------|---------------------------------------------------|
|      | "14.11 Data Display Settings Guide" (page 14-39)  |

For details of the part placement method and the address, shape, color, and label setting method, refer to the "Part Editing Procedure".
 \*\* "8.6.1 Editing Parts" (page 8-52)

Displays a keypad on the screen only when necessary (when inputting data).

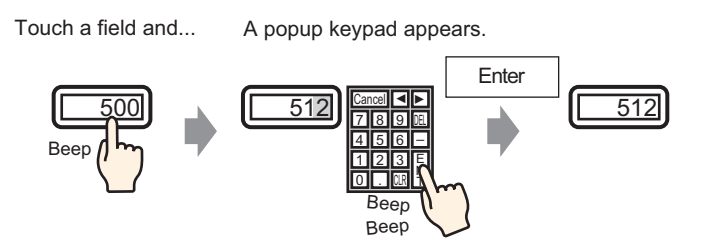

1 From the [Part (P)] menu, point to [Data Display (D)] and select [Numeric Display (N)], or click the <sup>123</sup> icon, and place it on the screen.

2 Double-click the placed element. The Data Display dialog box appears.

| 💕 Data Display    |                                                                          | × |
|-------------------|--------------------------------------------------------------------------|---|
| Parts ID          | Basic Display Alarm/Color Processing                                     |   |
| DD_0000 🚍         | Display Data                                                             |   |
| Comment           | Numeric<br>Numeric<br>Display<br>Text Display<br>Text Display<br>Numeric |   |
| ABC               | Monitor Word Address<br>[PLC1]D00000                                     |   |
| Select Shape      | Specify Input/Display Range                                              |   |
| ► No Shape        | Data Type 16 Bit Dec 💌 🗖 Sign +/- 🗖 Round Off                            |   |
|                   |                                                                          |   |
| Help ( <u>H</u> ) | OK (Q) Cancel                                                            |   |

- **3** Click [Select Shape] and select the appropriate shape.
- 4 In [Monitor Word Address], set the address (for example, D100) which will store the inputted value.

| Click the icon to display an address input keypad. | Select device "D", input<br>"100" as the address, and<br>press the Enter key.                                                                                                    |                                      |
|----------------------------------------------------|----------------------------------------------------------------------------------------------------|--------------------------------------|
| Monitor Word Address<br>[PLC1]D00000               | Input Address         Imput Address           Device/PLC         PLC1           D         100           Back         Cir           A         B           D         F           4         5           1         2           0         Ent | Monitor Word Address<br>[PLC1]D00100 |

5 In the [Data Type] drop-down list, set the type of data to display (e.g., "16 Bit Dec").

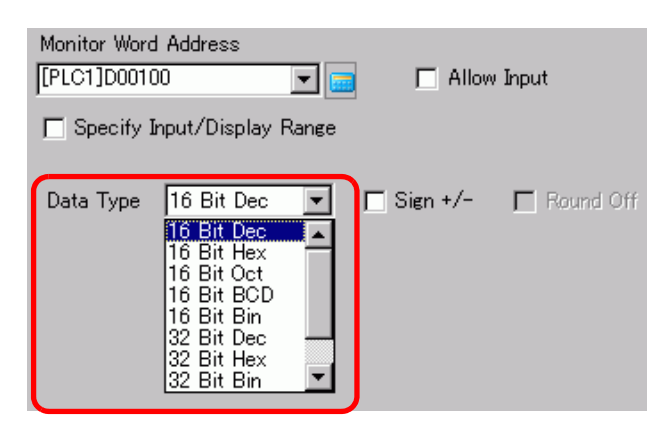

6 Select the [Allow Input] check box. Once you select the [Allow Input] check box, the [Data Entry] tab appears and you can enter numeric data.

| Basic Display        | Alarm/Color   Pro | cessing Data I       | Entry                       |                     |  |
|----------------------|-------------------|----------------------|-----------------------------|---------------------|--|
| Display Data         |                   |                      |                             |                     |  |
| Numeric<br>Display   | Text Display      | Date/Time<br>Display | Statistical<br>Data Display | Show Limit<br>Value |  |
| Monitor Word Address |                   |                      |                             |                     |  |
| 🗖 Specify Inpu       | t/Display Range   |                      |                             |                     |  |
| Data Type 16         | i Bit Dec 💌       | 🗖 Sign +/-           | E Round Off                 |                     |  |

7 Click the [Data Entry] tab and the following appears. Select the [Enable Popup Keypad] check box.

| Basic   Display   Alarm/Color   Processing   Data Entry |            |
|---------------------------------------------------------|------------|
| © Touch C Bit                                           |            |
|                                                         | >>Extended |
| 🔽 Enable Popup Keypad.                                  |            |
| Designated Input Order                                  |            |
| Input Order                                             |            |

**8** As needed, specify the Data Display's color and text on the [Alarm/Color] tab and [Display] tab, and click [OK].

# 15.3 Constant Keypad Display

#### 15.3.1 Introduction

Places a keypad directly on the screen. A permanent keypad will appear.

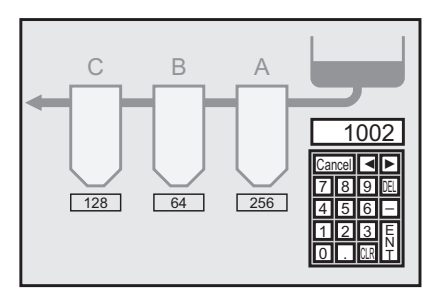

#### 15.3.2 Setup Procedure

|      | Please refer to the Settings Guide for details                         |
|------|------------------------------------------------------------------------|
| NOTE | <sup>©</sup> "15.5.1 Keypad Settings Guide ■ User Keypad" (page 15-23) |

Places a keypad directly on the screen. A permanent keypad will appear.

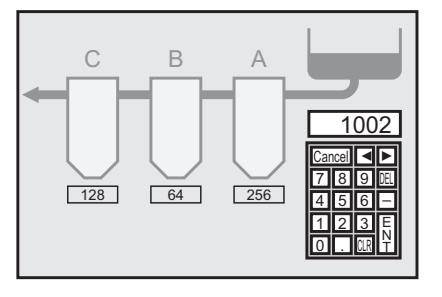

1 Open a drawing screen where you want to place a keypad.

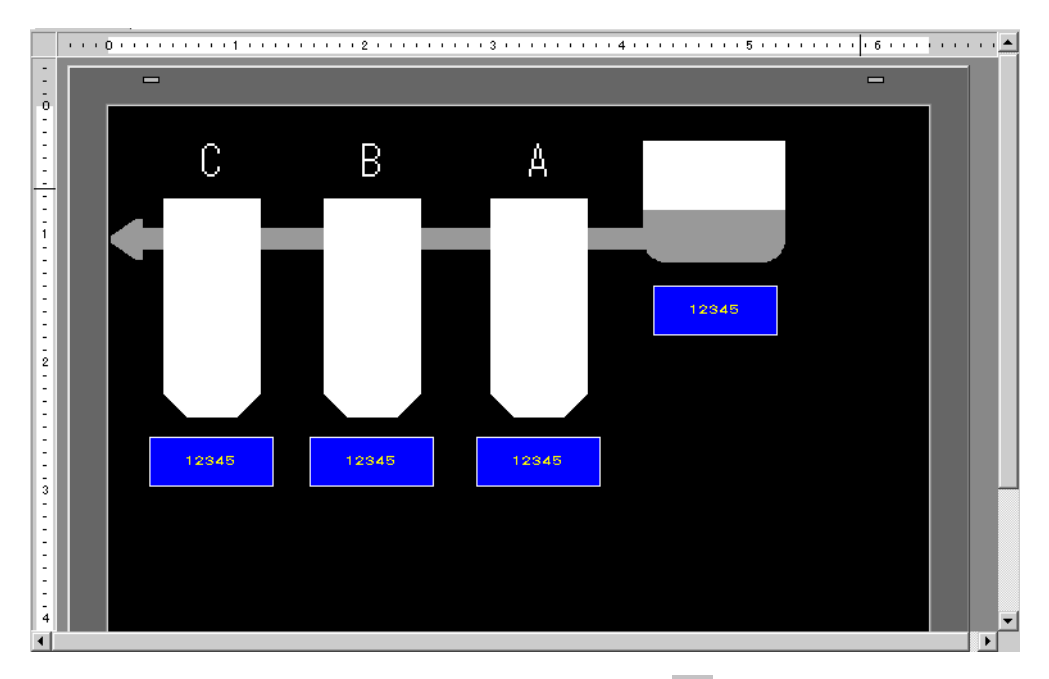

2 From the [Part (P)] menu, select [Keypad (B)] or click 🗰 to display the [Package].

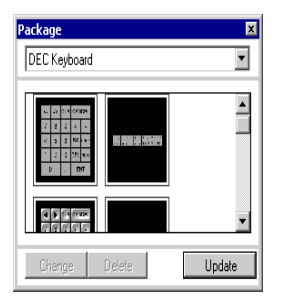

**3** Select a keypad to use and place it on the drawing screen. (For example, DEC Keyboard)

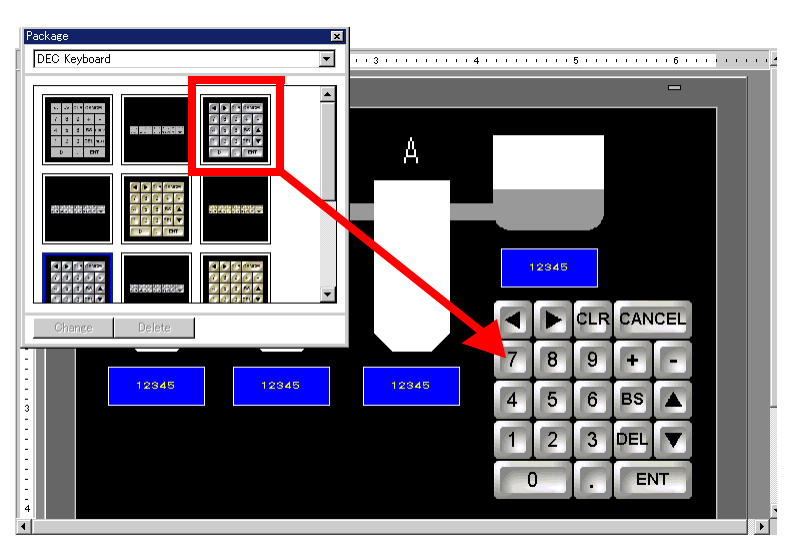

The steps to display a permanent keypad on the screen are complete.

- 4 Next, set up a Data Display part used to display data entered with the keypad. Double-click the Data Display to open the [Settings] dialog box
- 5 Select the [Allow Input] check box. The [Data Entry] tab becomes available.

| Basic Display                        | Alarm/Color   Proc | cessing Data B       | Intry                       |                     |  |
|--------------------------------------|--------------------|----------------------|-----------------------------|---------------------|--|
| Display Data                         |                    |                      |                             |                     |  |
| Numeric<br>Display                   | Text Display       | Date/Time<br>Display | Statistical<br>Data Display | Show Limit<br>Value |  |
| Monitor Word Address<br>[PLC1]D00100 |                    |                      |                             |                     |  |
| 🔲 Specify Inpu                       | t/Display Range    |                      |                             |                     |  |
| Data Type 16                         | 6 Bit Dec 💌        | 🗖 Sign +/-           | 🔲 Round Off                 |                     |  |

6 Click the [Data Entry] tab and clear the [Enable Popup Keypad] check box. Now the Data Display is set up to display data that has been entered using the screen keypad.

| Basic Display Alarm/Color Processing Data Entry |            |
|-------------------------------------------------|------------|
| ⊙ Touch ⊙ Bit                                   |            |
|                                                 | >>Extended |
| Enable Popup Keypad.                            |            |
| Designated Input Order                          |            |
| Input Order                                     |            |

# 15.4 Customizing the Keypad Layout

#### 15.4.1 Introduction

You can rearrange existing keypads to create your own keypad. You can place your new keypad on the screen or display it as a pop-up.

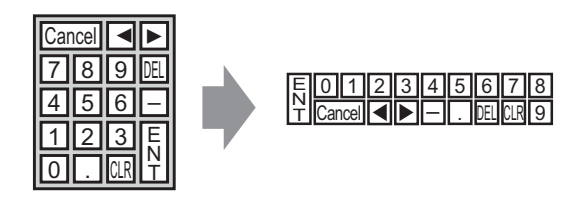

## 15.4.2 Setup Procedure

## Displaying the Customized Keypad Permanently on the Screen

| NOTE | Please refer to the Settings Guide for details.             |
|------|-------------------------------------------------------------|
|      | 🦃 "15.5.1 Keypad Settings Guide ■ User Keypad" (page 15-23) |

Display the customized keypad permanently on the screen.

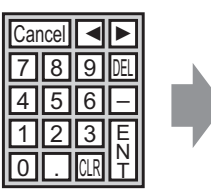

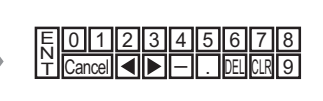

1 From the [Part (P)] menu, select [Keypad (B)] or click 🗮 to display the following [Package].

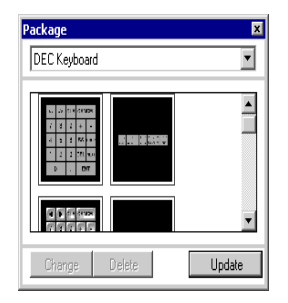

2 Select a keypad to customize and place it on the drawing screen. (For example, DEC Keyboard)

| Package                                 | 💌 st 🔀  | 🛃 Alarm 🔀 🛄 | Base 1 (Untitled) 🗙 | 📑 Backlight 🗙 | 🗊 Filing Da |
|-----------------------------------------|---------|-------------|---------------------|---------------|-------------|
| DEC Keyboard                            | • • 3 • | 4 .         | 5                   | 6             | 1.1.1.1.7   |
|                                         |         |             |                     | -             |             |
|                                         | -       |             |                     |               |             |
| A 2 2 4 4 4 4 4 4 4 4 4 4 4 4 4 4 4 4 4 |         |             |                     |               |             |
|                                         | St.     |             |                     |               |             |
|                                         |         |             |                     |               |             |
|                                         |         |             |                     |               |             |
|                                         |         |             |                     |               |             |
|                                         |         |             |                     |               |             |
|                                         |         | 🔺 a 🐨 a 👘   |                     |               |             |
|                                         |         |             |                     |               |             |
|                                         |         |             |                     |               |             |
| Change Delete                           |         |             |                     |               |             |
|                                         |         |             | CLR CANCEL          |               |             |
|                                         |         |             |                     |               |             |
| 3                                       |         | 78          | 9 + -               |               |             |
|                                         |         | 4 5         | 6 BS                |               |             |
| -                                       |         |             |                     |               |             |
| -                                       |         | 1 2         | 3 DEL 🔻             |               |             |
| 4                                       |         |             |                     |               |             |
| 1                                       |         | 0           | . ENT               |               |             |
|                                         |         | a a a a a   |                     |               |             |
|                                         |         |             |                     |               |             |

**3** Select the placed keypad, right-click, and select [Ungroup (U)] from [Group (G)]. Now you can rearrange the keys.

|   | - |     |   |     |     |                                                   |                  |   |     |      |          |   |  |  |  |
|---|---|-----|---|-----|-----|---------------------------------------------------|------------------|---|-----|------|----------|---|--|--|--|
|   |   |     |   |     |     |                                                   |                  |   |     |      |          |   |  |  |  |
| 9 |   | L.C | • | CLR | CAN | C Cut (T)                                         | Ctrl+X           |   |     |      |          |   |  |  |  |
|   | 7 | E   | 3 | 9   | F   | Copy (C)<br>Paste (P)                             | Ctrl+C<br>Ctrl+V |   |     |      |          |   |  |  |  |
|   | 4 | Ī   | 5 | 6   | BS  | Duplicate (W) Delete (D) Select All (L)           | Del<br>Ctrl+A    |   |     |      |          |   |  |  |  |
|   | 1 | ľ   | 2 | 3   | DEL | Change Attrib                                     | utes (M)         |   |     |      |          |   |  |  |  |
| r | - | 0   |   |     | EN  | Edit Vertex                                       |                  |   |     |      |          | _ |  |  |  |
|   |   |     |   |     |     | Group (G)<br>Order (O)                            |                  | C | Ung | roup | )<br>(U) |   |  |  |  |
|   |   |     |   |     |     | Place/Align (A)                                   |                  | + |     | •    | •        | - |  |  |  |
|   |   |     |   |     |     | Rotate/Flip (R)                                   | )                | • |     |      |          |   |  |  |  |
|   |   |     |   |     |     | Display Addres                                    | 55               |   |     |      |          |   |  |  |  |
|   |   |     |   |     |     | Release Fixed                                     | Pin              |   |     |      |          |   |  |  |  |
|   |   |     |   |     |     | Grid Settings<br>Guideline Setti<br>Open Screen C | ngs<br>Option    | • |     |      |          |   |  |  |  |
|   |   |     |   |     |     |                                                   |                  |   |     |      |          |   |  |  |  |

4 Rearrange the ungrouped keys.

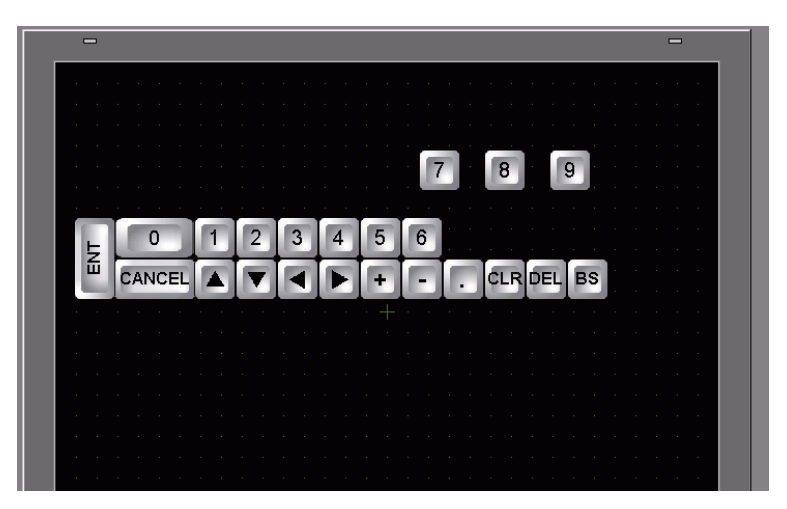

**5** Select all the customized keypads, right-click, and select [Group (E)] from [Group (G)]. The keypad customization is complete.

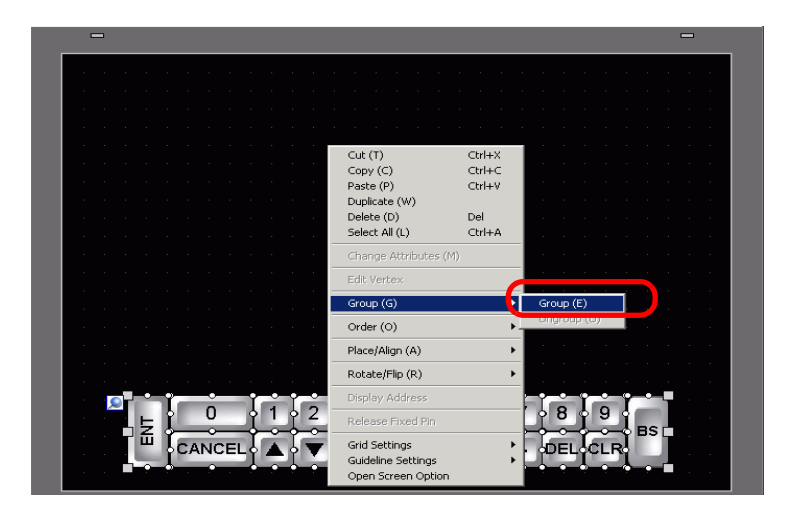

6 Register the customized keypad in [Package]. Then you can refer to the Package when you use the customized keypad on another drawing screen. Select the [View (V)] menu - [Package (P)] command or click w , and the following [Package List] dialog box appears.

| ]                            |        |               |
|------------------------------|--------|---------------|
| Name                         | Туре   | Creation Date |
| DEC Keyboard                 | System | 5/27/2005     |
| HEX Keyboard                 | System | 5/27/2005     |
| Text(ABC/ENG) Keyboard       | System | 5/27/2005     |
| Text(QWE/ENG) Keyboard       | System | 5/27/2005     |
| Text(ABC/JPN) Keyboard       | System | 5/27/2005     |
| Text(QWE/JPN) Keyboard       | System | 5/27/2005     |
| Text(KANA1/JPN) Keyboard     | System | 5/27/2005     |
| Text(KANA2/JPN) Keyboard     | System | 5/27/2005     |
| Small DEC Keyboard           | System | 5/27/2005     |
| Small HEX Keyboard           | System | 5/27/2005     |
| Small Text(ABC/ENG) Keyboard | System | 5/27/2005     |
| Small Text(ABC/JPN) Keyboard | System | 5/27/2005     |

7 Click [New]. The [New Package] dialog box appears. Set a package name. (For example, Keypad)

| Package List                   |        |                  |
|--------------------------------|--------|------------------|
| Reference External Package     |        |                  |
| External Package Reference Fol | der    |                  |
|                                |        | Change Reference |
| Name                           | Туре   | Creation Date    |
| DEC Keyboard                   | System | 5/27/2005        |
| (EX Keyboard                   | System | 5/27/2005        |
| ext(ABC/ENG) Keyboard          | System | 5/27/2005        |
| ext(QWE/ENG) Keyboard          | System | 5/27/2005        |
| ext(ABC/JPN) Keyboard          | System | 5/27/2005        |
| ext(Qw/E/JPN) Keyboard         | System | 5/27/2005        |
| fext(KANA1/JPN) Keyboard       | System | 5/27/2005        |
| ext(KANA2/JPN) Keyboard        | System | 5/27/2005        |
| mall DEC Keyboard              | System | 5/27/2005        |
| mall HEX Keyboard              | System | 5/27/2005        |
| imall Text(ABC/ENG) Keyboard   | System | 5/27/2005        |
| Small Text(ABC/JPN) Keyboard   | System | 5/27/2005        |

8 Click [New] on the [New Package] dialog box to return to the [Package List] dialog box, where the new package displays.

| 🐞 Package List                                                   |          | x                 | 1 1 | 💰 Package List                                                   |        |                 |
|------------------------------------------------------------------|----------|-------------------|-----|------------------------------------------------------------------|--------|-----------------|
| Reference External Package     External Package Reference Folder |          | Change Reference  |     | Reference External Package     External Package Reference Folder |        | Change Refe     |
| Name                                                             | Туре     | Creation Date     |     | Name                                                             | Туре   | Creation Date   |
| DEC Keyboard                                                     | System   | 5/27/2005         |     | DEC Keyboard                                                     | System | 5/27/2005       |
| HEX Keyboard                                                     | System   | 5/27/2005         |     | HEX Keyboard                                                     | System | 5/27/2005       |
| Text(ABC/ENG) Ke New Package                                     | 1        | X                 |     | Text(ABC/ENG) Keyboard                                           | System | 5/27/2005       |
| Text(QWE/ENG)K                                                   |          |                   |     | Text(QWE/ENG) Keyboard                                           | System | 5/27/2005       |
| Text(ABC/JPN) Key Keyboard                                       |          |                   |     | Text(ABC/JPN) Keyboard                                           | System | 5/27/2005       |
| Text(QWE/JPN) Ke                                                 |          |                   |     | Text(QWE/JPN) Keyboard                                           | System | 5/27/2005       |
| Text(KANA1/JPN) I                                                | New      | Cancel            |     | Text(KANA1/JPN) Keyboard                                         | System | 5/27/2005       |
| Text(KANA2/JPN) I                                                |          |                   |     | Text(KANA2/JPN) Keyboard                                         | System | 5/27/2005       |
| Small DEC Keyboard                                               | System   | 5/27/2005         |     | Small DEC Keyboard                                               | System | 5/27/2005       |
| Small HEX Keyboard                                               | System   | 5/27/2005         |     | Small HEX Keyboard                                               | System | 5/27/2005       |
| Small Text(ABC/ENG) Keyboard                                     | System   | 5/27/2005         |     | Small Text(ABC/ENG) Keyboard                                     | System | 5/27/2005       |
| Small Text(ABC/JPN) Keyboard                                     | System   | 5/27/2005         |     | Smail Lexterborry Reyboard                                       | system | 3/2//2003       |
|                                                                  |          |                   |     | Keyboard                                                         | User   | 6/25/2007       |
| New Onen Dielete                                                 | Bename   | Funnt Immet Cines |     | Naw Open Delete                                                  | Benama | Event I Imeet I |
| Delete                                                           | Trenalle | Lose //           | Ē   | Unew Upen Delete                                                 |        |                 |

**9** On the [Package List] dialog box with a new package name selected, click [Open]. The following dialog box appears.

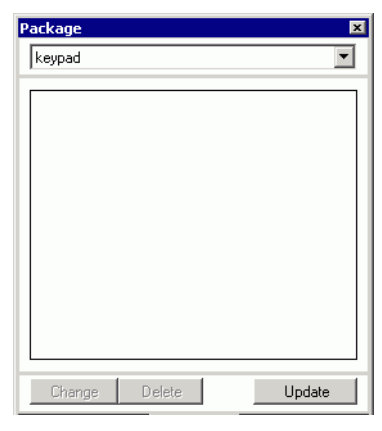

10 Drag the customized keypad to the [Package] dialog box.

| F  | ackage 🛛 💌           |   |   |   |   |    |   | ÷  | -  |   |     |       |    | ÷   | - |  |  |  |
|----|----------------------|---|---|---|---|----|---|----|----|---|-----|-------|----|-----|---|--|--|--|
|    | keypad 💌             |   |   |   |   |    |   |    |    |   |     |       |    |     |   |  |  |  |
|    |                      | Ŀ |   |   |   |    |   |    |    |   |     |       |    |     |   |  |  |  |
|    |                      | Ľ |   |   |   |    |   |    |    |   |     |       |    |     |   |  |  |  |
|    |                      |   |   |   |   |    |   |    |    |   |     |       |    |     |   |  |  |  |
|    |                      |   |   |   |   |    |   |    |    |   |     |       |    |     |   |  |  |  |
|    |                      |   |   |   |   |    |   |    |    |   |     |       |    |     |   |  |  |  |
|    | ×                    |   |   |   |   |    |   |    |    |   |     |       |    |     |   |  |  |  |
|    |                      |   |   |   |   |    |   |    |    |   |     |       |    |     |   |  |  |  |
|    |                      | Ľ |   | + |   |    |   |    |    |   |     |       |    |     |   |  |  |  |
|    |                      |   | 3 |   | 4 |    | 5 | 6  | Ir | 7 | 8   | 9     | I  | ei. | Ì |  |  |  |
| ļ. |                      | H | - | t |   | t, | - |    | t- |   | -   | 1.0   |    | BS  |   |  |  |  |
|    | Change Delete Update | Ц |   | L |   | 10 | • | E. |    |   | DEL | . ICL | R. | 1   |   |  |  |  |
| Ē  |                      |   |   |   |   |    |   |    |    |   |     |       |    |     |   |  |  |  |
| L  |                      |   |   |   |   |    |   |    |    |   |     |       |    |     |   |  |  |  |
| L  |                      |   |   |   |   |    |   |    |    |   |     |       |    |     |   |  |  |  |
| L  |                      |   |   |   |   |    |   |    |    |   |     |       |    |     |   |  |  |  |

11 The customized keypad has been registered in the [Package].

| Package           |        | ×        |
|-------------------|--------|----------|
| Keyboard          |        | <b>•</b> |
| स्टानका का क्लावर |        |          |
| Change            | Delete | Update   |

NOTE

- A combined 200 drawings, parts, and keypads can be registered in one [Package].
- To delete a registered keypad, in the [Common Settings] window, below the [Keypad Registration] node, right-click the keypad and select [Delete].
- After the keypad is registered in the Package window's [Favorites] list, you can drag the edited keypad to place it on the screen.

#### ■ Displaying the Customized Keypad as Popup

| NOTE | <ul> <li>Please refer to the Settings Guide for details.</li> <li><sup>☞</sup> "15.5.2 Common (Keypad Registration) Settings Guide" (page 15-24)</li> <li><sup>☞</sup> "15.5.1 Keypad Settings Guide ■ User Keypad" (page 15-23)</li> <li><sup>☞</sup> "14.11 Data Display Settings Guide" (page 14-39)</li> </ul> |
|------|----------------------------------------------------------------------------------------------------|
|      | <ul> <li>For details of the part placement method and the address, shape, color, and label setting method, refer to the "Part Editing Procedure".</li> <li>** "8.6.1 Editing Parts" (page 8-52)</li> </ul>                                                                                                    |

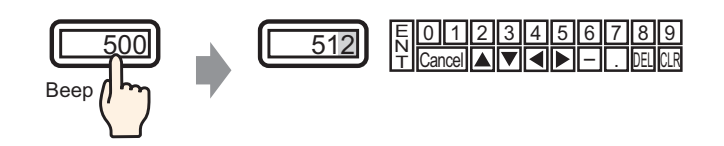

1 From the [Common Settings (R)] menu, select [Keypad Registration (K)]. The [New Keypad/Open] dialog box appears.

| đ | ۶ New Keyp | ad/Open |  |     | ×      |
|---|------------|---------|--|-----|--------|
|   | New        | 🔿 Open  |  |     |        |
|   | Number     |         |  |     |        |
|   | Comment    | Keypad  |  |     |        |
|   |            |         |  |     |        |
|   |            |         |  |     |        |
|   |            |         |  |     |        |
|   |            |         |  |     |        |
|   |            |         |  |     |        |
|   |            |         |  |     |        |
|   |            |         |  |     |        |
|   |            |         |  |     |        |
|   |            |         |  |     |        |
|   |            |         |  |     |        |
|   |            |         |  | New | Cancel |

2 Set the [Number] and [Comment] and then click [New]. (For example, [Number] 1, [Comment] test)

| 💰 New Keypa | ad/Open 🔀  |
|-------------|------------|
| New         | C Open     |
| Number      |            |
| Comment     | test       |
|             |            |
|             |            |
|             |            |
|             |            |
|             |            |
|             |            |
|             |            |
|             |            |
|             |            |
|             |            |
|             | New Cancel |

**3** The screen to create the [Clear Area] is appears.

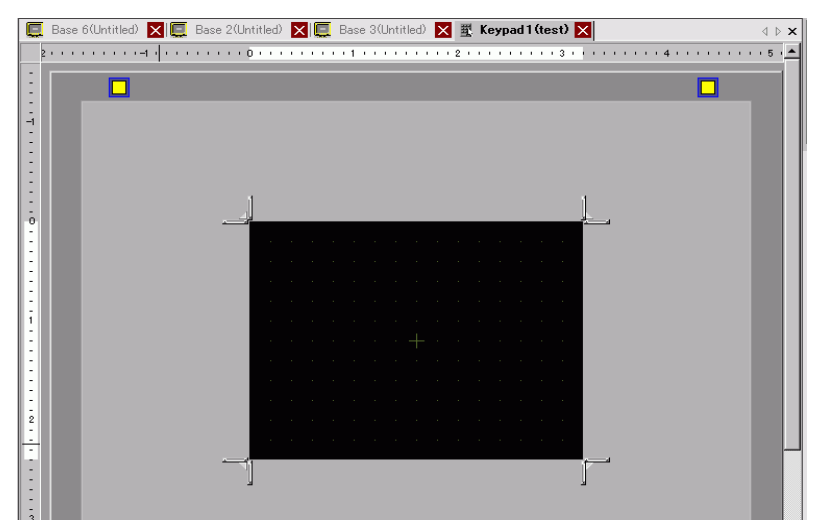

4 From the [View (V)] menu, select [Package (P)] or click 👿 to display the [Package List] dialog box.

|                              |        | Ghange Reference |
|------------------------------|--------|------------------|
| Name                         | Туре   | Creation Date    |
| DEC Keyboard                 | System | 5/27/2005        |
| HEX Keyboard                 | System | 5/27/2005        |
| Text(ABC/ENG) Keyboard       | System | 5/27/2005        |
| Text(QWE/ENG) Keyboard       | System | 5/27/2005        |
| Text(ABC/JPN) Keyboard       | System | 5/27/2005        |
| Text(QWE/JPN) Keyboard       | System | 5/27/2005        |
| Text(KANA1/JPN) Keyboard     | System | 5/27/2005        |
| Text(KANA2/JPN) Keyboard     | System | 5/27/2005        |
| Small DEC Keyboard           | System | 5/27/2005        |
| Small HEX Keyboard           | System | 5/27/2005        |
| Small Text(ABC/ENG) Keyboard | System | 5/27/2005        |
| Small Text(ABC/JPN) Keyboard | System | 5/27/2005        |
| keyboard                     | User   | 7/16/2007        |

• When [Keypad (B)] is selected from the [Parts (P)] menu, the [Package] dialog box displays, from which it can also be selected.

**5** Select the package name (for example, Keypad) that is registered with the keypad you want to use, click [Open], and the [Package] dialog box appears.

|                              |        | Change Reference |
|------------------------------|--------|------------------|
| Name                         | Туре   | Creation Date    |
| DEC Keyboard                 | System | 5/27/2005        |
| HEX Keyboard                 | System | 5/27/2005        |
| Text(ABC/ENG) Keyboard       | System | 5/27/2005        |
| Text(QWE/ENG) Keyboard       | System | 5/27/2005        |
| Text(ABC/JPN) Keyboard       | System | 5/27/2005        |
| Text(QWE/JPN) Keyboard       | System | 5/27/2005        |
| Text(KANA1/JPN) Keyboard     | System | 5/27/2005        |
| Text(KANA2/JPN) Keyboard     | System | 5/27/2005        |
| Small DEC Keyboard           | System | 5/27/2005        |
| Small HEX Keyboard           | System | 5/27/2005        |
| Small Text(ABC/ENG) Keyboard | System | 5/27/2005        |
| Small Text(ABC/JPN) Keyboard | System | 5/27/2005        |
| Keyboard                     | User   | 6/25/2007        |

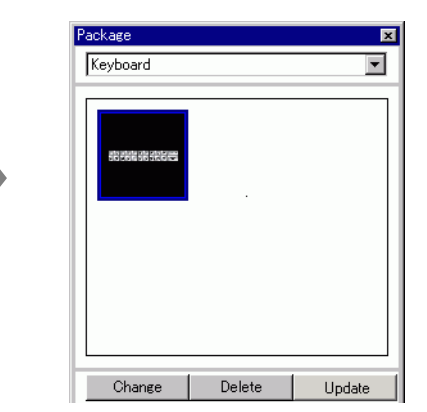

6 Select a keypad to use and place it on the [Clear Area].

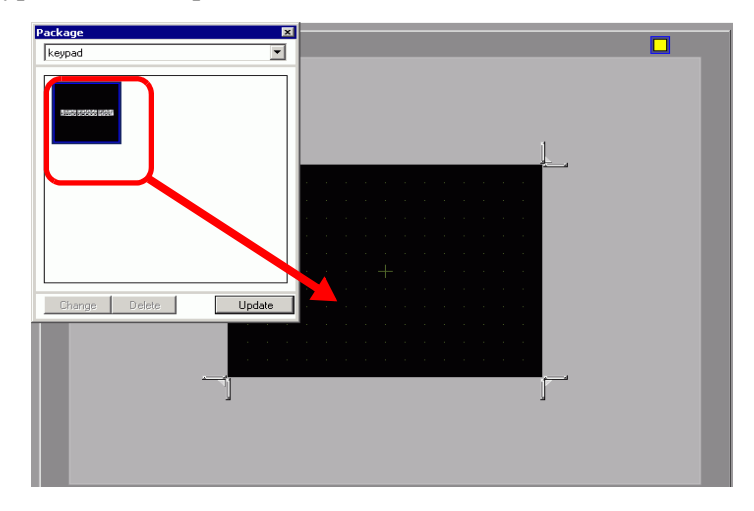

NOTE

7 Create the [Clear Area]. Drag the [Resize Boundary] in the four corners of the [Clear Area] setting screen to change the size. The [Resize Bound] button you drag with the mouse cursor determines the direction in which the clear area size changes.

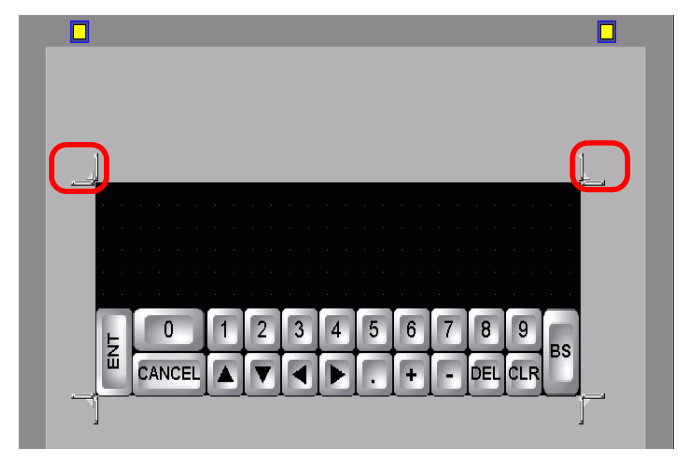

NOTE

• [Clear Area] is the area that overwrites and hides the previously displayed keypad. <sup>(2)</sup> " ■ Clear Area" (page 15-27)

8 Click the [Base 1] tab to move to the base screen.

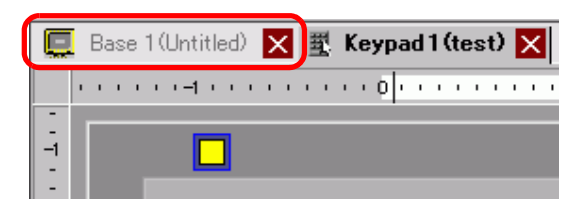

9 Configure settings to use the custom keypad with a Data Display. From the [Parts (P)] menu, point to [Data Display (D)] and select [Numeric Display (N)], or click the **123** icon, and place it on the screen.

10 Double-click the placed element. The Data Display dialog box appears.

| Data Display      | K                                                                                   |
|-------------------|-------------------------------------------------------------------------------------|
| Parts ID          | Basic Display Alarm/Color Processing                                                |
| DD_0000           | Display Data                                                                        |
| Comment           |                                                                                     |
|                   |                                                                                     |
|                   | Numeric Text Display Date/Time Statistical Show Limit<br>Display Data Display Value |
| ABC               | Marilan Wand Adduces                                                                |
|                   | [PLC1]D00000                                                                        |
|                   |                                                                                     |
| Select Shape      |                                                                                     |
| No Shape          | Data Type 🛛 16 Bit Dec 💌 🗖 Sign +/- 🔲 Round Off                                     |
|                   |                                                                                     |
|                   |                                                                                     |
|                   |                                                                                     |
|                   |                                                                                     |
|                   |                                                                                     |
|                   |                                                                                     |
|                   |                                                                                     |
|                   |                                                                                     |
|                   |                                                                                     |
|                   |                                                                                     |
|                   |                                                                                     |
|                   |                                                                                     |
|                   |                                                                                     |
|                   |                                                                                     |
| Help ( <u>H</u> ) | OK (Q) Cancel                                                                       |

- 11 Click [Select Shape] and select the appropriate shape.
- 12 In [Monitor Word Address], set the address (D100) which will store the inputted value.

Click the icon to display an Select device "D", input "100" as the address, and address input keypad. press the Enter key. 💰 Input Address X Monitor Word Address Monitor Word Address Device/PLC PLC1 [PLC1]D00000 • -[PLC1]D00100 D - 100 Back Clr А в С 7 8 9 D Е F 4 5 6 1 2 3 0 Ent

**13** In the [Data Type] drop-down list, set the type of data to display (for example "16 Bit Dec").

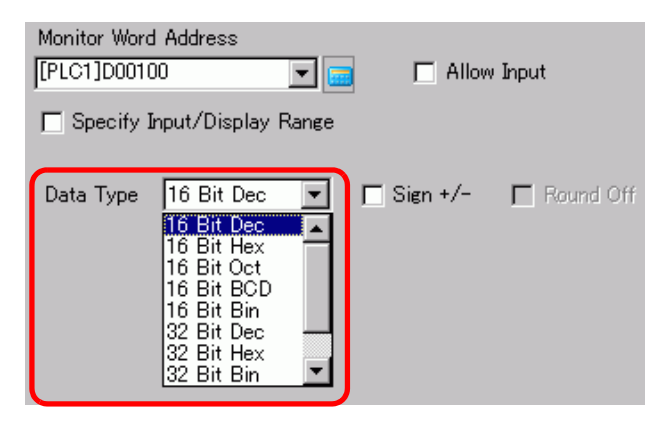

14 Select the [Allow Input] check box. Once you select the [Allow Input] check box, the [Data Entry] tab appears and you can enter numeric data.

| Basic Display                  | Alarm/Color   Proc | cessing Data I       | Entry                       |                     |
|--------------------------------|--------------------|----------------------|-----------------------------|---------------------|
| Display Data                   |                    |                      |                             |                     |
| Numeric<br>Display             | Text Display       | Date/Time<br>Display | Statistical<br>Data Display | Show Limit<br>Value |
| Monitor Word A<br>[PLC1]D00100 | ddress             |                      | / Input                     | <u>≫Extended</u>    |
| 🔲 Specify Inpu                 | ıt/Display Range   |                      |                             |                     |
| Data Type 🛛 🗍                  | 6 Bit Dec 💌        | 🗖 Sign +/-           | 🗖 Round Off                 |                     |

15 Click the [Data Entry] tab and the following appears. Select the [Enable Popup Keypad] check box.

| Basic Display Alarm/Color Processing Data Entry |            |
|-------------------------------------------------|------------|
| ⊙ Touch ⊖ Bit                                   |            |
|                                                 | >>Extended |
| Enable Popup Keypad.                            |            |
| Designated Input Order                          |            |
| Input Order                                     |            |

#### 16 Click [Extended].

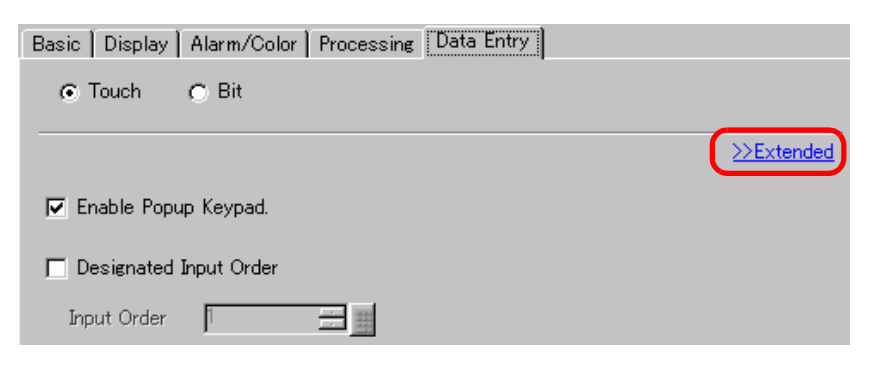

17 In the [Extended] screen, select the [User Keypad] check box and set the [Keypad] screen number (for example, 1) with the keypad setting to the [Keypad].

| Basic   Display   Alarm/Color   Processing   Data Entry |                                   |
|---------------------------------------------------------|-----------------------------------|
| ⊙ Touch C Bit                                           |                                   |
|                                                         | <u>&lt;<basic< u=""></basic<></u> |
|                                                         |                                   |
| Jer Enable i opup keypau.                               |                                   |
| C System Keypad                                         |                                   |
| C System Keypad<br>Keypads                              |                                   |

18 As needed, specify the Data Display's color and text on the [Alarm/Color] tab and [Display] tab, and click [OK].

# 15.5 Setup Guide

#### 15.5.1 Keypad Settings Guide

#### System Keypad

If you set up the Data Display to allow input, the appropriate numeric or text keypad is automatically selected and displayed in a pop-up window.

| [Data Type]              | Dec                                                                                                    | Hex                                                                                                   | Text                                                                                           |  |  |  |  |  |  |  |  |
|--------------------------|----------------------------------------------------------------------------------------------------|----------------------------------------------------------------------------------------------------|------------------------------------------------------------------------------------------------|--|--|--|--|--|--|--|--|
| Keypad<br>Specifications | Min: 0<br>Max:65535<br>▼ CLR CANCEL<br>7 8 9 BS ▲<br>4 5 6 DEL ▼<br>1 2 3 + E<br>0 T                                                                                                    | Min: 0<br>Max: FFFF<br>7 8 9 C $\blacktriangle$<br>4 5 6 D $\checkmark$<br>1 2 3 E E<br>0 DEL CLR F T | <b>NOTE</b><br><b>NOTE</b><br><b>NOTE</b><br><b>NOTE</b><br><b>NOTE</b><br><b>NOTE</b>         |  |  |  |  |  |  |  |  |
| 0~9                      | Numeric key (0 to F for Hex)<br>Inputs the displayed numeric values.                                                                                                    |                                                                                                    |                                                                                                |  |  |  |  |  |  |  |  |
| A ~ Z<br>Other Symbols   |                                                                                                    |                                                                                                    | Text key<br>Inputs the displayed<br>characters and symbols.                                    |  |  |  |  |  |  |  |  |
| DEL                      | Delete key<br>Erases the numeric value, character, or symbol in the cursor position.                                                                                                    |                                                                                                    |                                                                                                |  |  |  |  |  |  |  |  |
| BS                       | Back Space key<br>Erases the numeric<br>value or symbol to<br>the left of the cursor<br>position.                                                                                                    |                                                                                                    | Back Space key<br>Erases the numeric value or<br>symbol to the left of the<br>cursor position. |  |  |  |  |  |  |  |  |
| CLR                      | Clear key<br>Clears the setting value that displays. If you touch the [CLR] key, "0" will<br>display in the area (For text, it will disappear). If you touch the [ENT] key in<br>this state, the data "0" will be written to the device/PLC data storage address<br>(For text, the space code will be written). |                                                                                                    |                                                                                                |  |  |  |  |  |  |  |  |
| E<br>N<br>T              | Enter key<br>Determines the setting value that displays and writes it to the device/PLC<br>data storage address.                                                                                                    |                                                                                                    |                                                                                                |  |  |  |  |  |  |  |  |
|                          | Arrow Keys<br>Moves the cursor to the right and left on a Data Display.                                                                                                    |                                                                                                    |                                                                                                |  |  |  |  |  |  |  |  |

| [Data Type] | Dec Hex Text                                                                                                    |                                                             |                                                                                                    |  |  |  |  |  |  |  |  |
|-------------|----------------------------------------------------------------------------------------------------|-------------------------------------------------------------|----------------------------------------------------------------------------------------------------|--|--|--|--|--|--|--|--|
|             | When using multiple Data Displays, the system can move to the next or<br>previous Data Display without data being entered, allowing you to Skip<br>the Data Display you want to work with.<br>* If the [Data Display] dialog box's [Data Entry] option is [Touch], you<br>to define the [Designated Input Order]. When the option is [Bit], the [A<br>Input Bit Address] needs to be the same address throughout all the disp |                                                             |                                                                                                    |  |  |  |  |  |  |  |  |
| + -         | Plus/Minus key<br>This key can be used<br>only when the Data<br>Display's [Data Type]<br>is [Dec] and the [Sign<br>+/-] check box is<br>selected.                                                                                                    |                                                             | Minus key<br>Inputs the "–" as a symbol.                                                                                                    |  |  |  |  |  |  |  |  |
| •           | Decimal Point key<br>This key becomes an<br>input-switching key<br>between the integer<br>part and the fractional<br>part when the Data<br>Display's [Data Type]<br>is [Dec] or [BCD].                                                                                                    |                                                             | Decimal Point key<br>Inputs the "." as a symbol.                                                                                               |  |  |  |  |  |  |  |  |
| CANCEL      | Cancel key<br>Cancels the input. Whe<br>Display pop-up keypac<br>closes without entering                                                                                                    | en you use the Data<br>l, the pop-up keypad<br>g the value. |                                                                                                    |  |  |  |  |  |  |  |  |
| ESC         |                                                                                                    |                                                             | Escape key<br>Cancels the input. When you<br>use the Data Display pop-up<br>keypad, the pop-up keypad<br>closes without entering the<br>value. |  |  |  |  |  |  |  |  |
| SPACE       |                                                                                                    | _                                                           | Space key<br>Inputs a space.                                                                                                    |  |  |  |  |  |  |  |  |

#### User Keypad

When enabling input on a Data Display, the keypad saved and selected from a [Package], or the user-created keypad, displays in a pop-up window. You can also drop these keypads on the screen.

"8.12.2 Package List Setup Guide" (page 8-99)

The following keypads are registered in the [Package].

| Name                            | Description                                                                                                    |
|---------------------------------|----------------------------------------------------------------------------------------------------|
| DEC Keyboard                    | Displays seven types each of vertical and horizontal ten-key pads.                                                                                                    |
| HEX Keyboard                    | Displays seven types each of vertical and horizontal hexadecimal keypads.                                                                                                    |
| Text (ABC/ENG)<br>Keyboard      | Displays seven types of full, horizontal keypads. (Keys are arranged<br>in alphabetical order).                                                                                  |
| Text (QWE/ENG)<br>Keyboard      | Displays seven types of full, horizontal keypads (Keys are arranged<br>in QWERTY order, the same as most keyboards).                                                             |
| Text (ABC/JPN)<br>Keyboard      | Displays seven types of horizontal full keypads for the Japanese FEP feature (Type in Roman Letters) (The keys are arranged in the alphabetical order).                          |
| Text (QWE/JPN)<br>Keyboard      | Displays seven types of horizontal full keypads for the Japanese FEP feature (Type in Roman Letters) (The keys are arranged in the same order as a normal keyboard (QWE order)). |
| Text (KANA1/JPN)<br>Keyboard    | Displays seven types of horizontal full keypads for the Japanese FEP feature (Type in Hiragana).                                                                                 |
| Text (KANA2/JPN)<br>Keyboard    | Displays seven types of horizontal full keypads for the Japanese FEP feature (Type in Hiragana).                                                                                 |
| Small DEC<br>Keyboard           | Displays two types each of small vertical and small horizontal ten-<br>key pads.                                                                                                 |
| Small HEX<br>Keyboard           | Displays two types each of small vertical and small horizontal hexadecimal keypads.                                                                                              |
| Small Text(ABC/<br>ENG)Keyboard | Displays six types of small, full keypads.                                                                                                    |
| Small Text(ABC/<br>JPN)Keyboard | Displays six types of small, Japanese full keypads.                                                                                                    |
| • When                          | typing lower-case characters with the CAPS key on a text keypad                                                                                                    |

NOTE

When typing lower-case characters with the CAPS key on a text keypad while changing screens or returning to the original screen, the CAPS key remains enabled (lower-case input) for the next time you input text.

## 15.5.2 Common (Keypad Registration) Settings Guide

#### Creating Keypads

Open the screen to register a keypad.

| <i></i> New Keypa | ad/Open |         | ×      |
|-------------------|---------|---------|--------|
| New               | C Open  |         |        |
| Number<br>Comment | Teypad  |         |        |
|                   |         | <br>New | Cancel |

| Setting | Description                                                              |
|---------|--------------------------------------------------------------------------|
| New     | Create a new [Keypad Registration] screen.                               |
| Open    | Opens a previously created keypad screen.                                |
| Number  | Set a number for the [Keypad Registration] screen from 1 to 8999.        |
| Comment | Set a comment for the [Keypad Registration] screen within 30 characters. |

# Opening Keypads

| New Keypad/Open                                                            | ×                                                  |
|----------------------------------------------------------------------------|----------------------------------------------------|
| Number Comment           Number         Comment           1         Keypad | E T 2 2 7 5 E F E E E<br>MARCE A V A P S F E E E E |
|                                                                            | Number 1<br>Comment Keypad                         |
|                                                                            | Open Cancel                                        |

| S              | etting     | Description                                                                               |  |  |  |  |  |
|----------------|------------|-------------------------------------------------------------------------------------------|--|--|--|--|--|
| N              | ew         | Create a new [Keypad Registration] screen.                                                |  |  |  |  |  |
| 0              | pen        | Opens a previously created [Keypad Registration] screen.                                  |  |  |  |  |  |
| Ke             | eypad List | Displays a list of the [Keypad Registration] screens in a project file.                   |  |  |  |  |  |
|                | Number     | Displays the number of each [Keypad Registration] screen.                                 |  |  |  |  |  |
|                | Comment    | Displays the comment of each [Keypad Registration] screen.                                |  |  |  |  |  |
| Keypad Preview |            | Previews the keypad on the [Keypad Registration] screen selected from the [Keypad List].  |  |  |  |  |  |
|                | Number     | Displays the number of the [Keypad Registration] screen selected from the [Keypad List].  |  |  |  |  |  |
|                | Comment    | Displays the comment of the [Keypad Registration] screen selected from the [Keypad List]. |  |  |  |  |  |

# Keypad Registration

| Base | 1 (Unt       | itled | ) 🕨 | < | <u>۱</u> | (еу | pad        | 1(6 | сеур | oad) | × |      |       |   |      |       |       |         |         |         |      |     |   | 4 0 |
|------|--------------|-------|-----|---|----------|-----|------------|-----|------|------|---|------|-------|---|------|-------|-------|---------|---------|---------|------|-----|---|-----|
|      | <b>b</b> • • |       |     |   | • 1      |     | <u>۱</u> . |     |      | • 2  |   | <br> | <br>3 |   | <br> | <br>4 | • • • | <br>• • | <br>5 . | <br>• • | <br> | 6 · |   |     |
|      |              |       |     |   |          |     |            |     |      |      |   |      |       |   |      |       |       |         |         |         |      |     |   | 1   |
|      |              |       |     |   |          |     |            |     |      |      |   |      |       |   |      |       |       |         |         |         |      |     |   |     |
|      |              |       |     |   |          |     |            |     |      |      |   |      |       |   |      |       |       |         |         |         |      |     |   |     |
|      |              |       |     |   |          |     |            |     |      |      |   |      |       |   |      |       |       |         |         |         |      |     | 1 |     |
|      |              |       |     |   |          |     |            |     |      |      |   |      |       |   |      |       |       |         |         |         |      |     |   |     |
|      |              |       |     |   |          |     |            |     |      |      |   |      |       |   |      |       |       |         |         |         |      |     |   |     |
|      |              |       |     |   |          |     |            |     |      |      |   |      |       |   |      |       |       |         |         |         |      |     | 1 |     |
|      |              |       |     |   |          |     |            |     |      |      |   |      |       |   |      |       |       |         |         |         |      |     |   |     |
|      |              |       |     |   |          |     |            |     |      |      |   |      |       |   |      |       |       |         |         |         |      |     |   |     |
|      |              |       |     |   |          |     |            |     |      |      |   |      |       |   |      |       |       |         |         |         |      |     | 1 |     |
|      |              |       |     |   |          |     |            |     |      |      |   |      |       |   |      |       |       |         |         |         |      |     |   |     |
|      |              |       |     |   |          |     |            |     |      |      |   |      |       |   |      |       |       |         |         |         |      |     |   |     |
|      |              |       |     |   |          |     |            |     |      |      |   |      |       |   |      |       |       |         |         |         |      |     |   |     |
|      |              |       |     |   |          |     |            |     |      |      |   |      |       |   |      |       |       |         |         |         |      |     |   |     |
|      |              |       |     |   |          |     |            |     |      |      |   |      |       | + |      |       |       |         |         |         |      |     |   |     |
|      |              |       |     |   |          |     |            |     |      |      |   |      |       |   |      |       |       |         |         |         |      |     | 1 |     |
|      |              |       |     |   |          |     |            |     |      |      |   |      |       |   |      |       |       |         |         |         |      |     | 1 |     |
|      |              |       |     |   |          |     |            |     |      |      |   |      |       |   |      |       |       |         |         |         |      |     |   |     |
|      |              |       |     |   |          |     |            |     |      |      |   |      |       |   |      |       |       |         |         |         |      |     |   |     |
|      |              |       |     |   |          |     |            |     |      |      |   |      |       |   |      |       |       |         |         |         |      |     |   |     |
|      |              |       |     |   |          |     |            |     |      |      |   |      |       |   |      |       |       |         |         |         |      |     |   |     |
|      |              |       |     |   |          |     |            |     |      |      |   |      |       |   |      |       |       |         |         |         |      |     |   |     |
|      |              |       |     |   |          |     |            |     |      |      |   |      |       |   |      |       |       |         |         |         |      |     |   |     |
|      |              |       |     |   |          |     |            |     |      |      |   |      |       |   |      |       |       |         |         |         |      |     |   |     |
|      |              |       |     |   |          |     |            |     |      |      |   |      |       |   |      |       |       |         |         |         |      |     |   |     |
|      |              |       |     |   |          |     |            |     |      |      |   |      |       |   |      |       |       |         |         |         |      |     |   |     |

| Setting                  | Description                                  |
|--------------------------|----------------------------------------------|
| Set Clear<br>Area Button | This button is used to set the [Clear Area]. |
| Editing Area             | This is an area in which to edit a keypad.   |

## ■ Clear Area

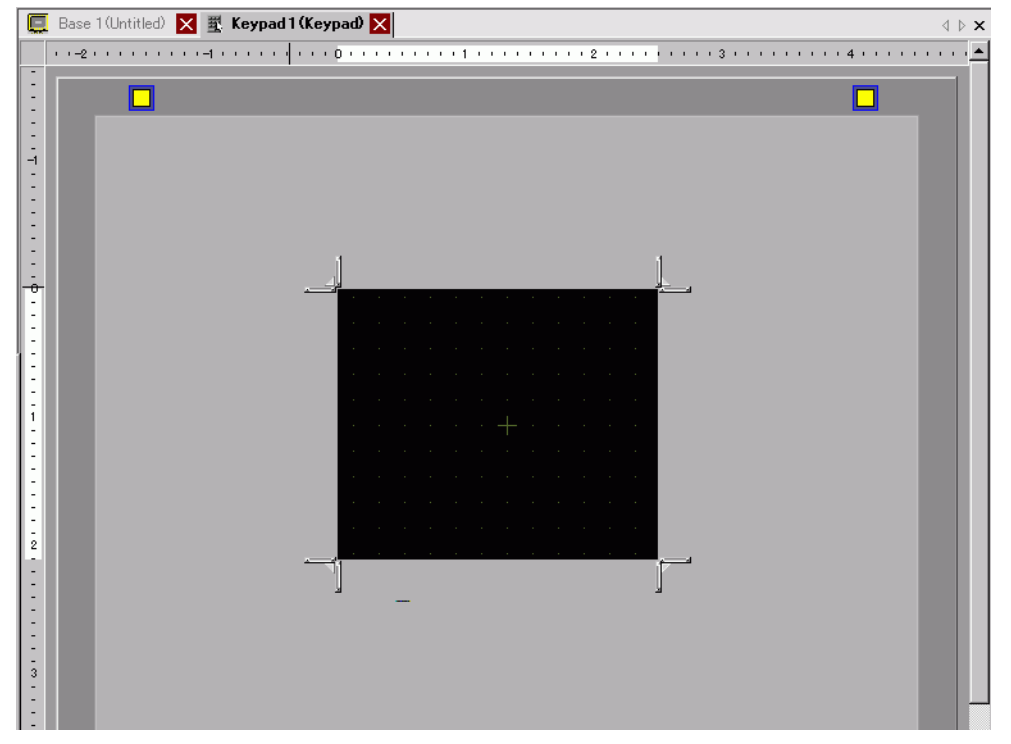

| Setting                         | Description                                                                                                    |
|---------------------------------|----------------------------------------------------------------------------------------------------|
| Release<br>Clear Area<br>Button | Releases the [Clear Area] display and returns to a [Keypad] screen.                                                                                                    |
| Clear Area                      | A clear area is an area that is overwritten to hide the previously displayed keypad when a large keypad is switched to a small one.                                      |
| Resize Bound                    | Changes the size of a [Clear Area]. The [Resize Bound] button you drag<br>with the mouse cursor determines the direction in which the clear area size<br>can be changed. |

# 15.5.3 Key Part Settings Guide

Set the key for each keypad.

| 💰 Key                                          |                   | ×                |
|------------------------------------------------|-------------------|------------------|
| Parts ID KS 0000 Comment Select Shape No Shape | Basic Color Label | <u>≫Extended</u> |
| Help ( <u>H</u> )                              | OK ( <u>O</u> )   | Cancel           |

| Setting      | Description                                                                                                    |  |  |  |
|--------------|----------------------------------------------------------------------------------------------------|--|--|--|
| Part ID      | Parts are automatically assigned an ID number.<br>Key Part ID: KS_**** (4 digits)<br>The letter portion is fixed. The number portion can be modified from 0000<br>to 9999. |  |  |  |
| Comment      | The comment for each Part can be up to 20 characters long.                                                                                                    |  |  |  |
| Part Shape   | Displays the shape that you chose for the Part with [Select Shape].                                                                                                    |  |  |  |
| Select Shape | Open the Select Shape dialog box to choose the Part shape.                                                                                                    |  |  |  |
| No Shape     | Select whether or not the Part will be transparent with no shape.                                                                                                    |  |  |  |

## Basic Settings/Basic

| 💰 Key                                                      |                   | ×                       |
|------------------------------------------------------------|-------------------|-------------------------|
| Parts ID<br>KS 0000<br>Comment<br>Select Shape<br>No Shape | Basic Color Label | <u>&gt;&gt;Extended</u> |
| Help ( <u>H</u> )                                          | OK (Q)            | Cancel                  |

| Setting             | Description                                                                                                    |  |  |  |
|---------------------|----------------------------------------------------------------------------------------------------|--|--|--|
|                     | Select the Key Part type.                                                                                                    |  |  |  |
|                     | Keypad Key                                                                                                    |  |  |  |
|                     | Set a keypad input key.                                                                                                    |  |  |  |
| Set Editor Language | Action<br>Keypad Key<br>Keypad Action<br>Text<br>Input Character<br>You can use the Kana/Kanji conversion method when you enter<br>Japanese on the GP. This feature, called Japanese FEP, sets up input<br>keys for the Japanese FEP keypad.<br>Action<br>FEP Feature Key<br>FEP Feature Key<br>FEP Feature Action<br>FEP Display Position<br>Top |  |  |  |
|                     | • This feature is available for Text Displays set up with the [Display]                                                                                                    |  |  |  |
|                     | tab's [Display Language] defined as [Japanese].                                                                                                    |  |  |  |
|                     |                                                                                                    |  |  |  |

| Setting             |     |                                                                                        | Description                                                                                                    |  |  |  |
|---------------------|-----|----------------------------------------------------------------------------------------|----------------------------------------------------------------------------------------------------|--|--|--|
| Keynad Action       |     | nad Action                                                                             | Select the action of a keypad key from [Text], [ENT], [BS], [CLR], [DEL], $[\uparrow]$ , $[\downarrow]$ , $[\leftarrow]$ , $[\rightarrow]$ , [Change Keypad], and [Cancel (For Popup Window)].                                                                                                    |  |  |  |
|                     | noy |                                                                                        | Keypad Action                                                                                                    |  |  |  |
|                     |     |                                                                                        | Text                                                                                                    |  |  |  |
| Set Editor Language |     | [ENT], [BS],<br>[CLR], [DEL], [↑],<br>[↓], [→], [→],<br>[Cancel (For<br>Popup Window)] | <ul> <li>ENT<br/>Determines the data being inputted.</li> <li>BS<br/>Erases the character to the left of the cursor position.</li> <li>CLR<br/>Clears all the data being inputted.</li> <li>DEL<br/>Erases the character in the cursor position.</li> <li>↑, ↓</li> <li>When using multiple Data Displays, the system can move to the<br/>next or previous Data Display without data being entered, allowing<br/>you to Skip to the Data Display you want to work with.</li> <li>* If the [Data Display] dialog box's [Data Entry] option is [Touch],<br/>you have to define the [Designated Input Order]. When the<br/>option is [Bit], the [Allow Input Bit Address] needs to be the<br/>same address among the displays.</li> <li>For example, [↑] Action</li> <li>K1 123<br/>K2 6</li> <li>NOTE</li> <li>When you enter characters to be converted with the FEP feature,<br/>this key moves the cursor to the top or last of the characters. When<br/>pages of convert-to characters display, it switches the display to the<br/>previous or the next page.</li> <li>→, ←<br/>Moves the cursor to the right or left during input.<br/>For example, For [→]'s action</li> <li>(Numeric<br/>Input)</li> <li>(Character<br/>Input)</li> <li>(Character<br/>Input)</li> <li>(Character<br/>Input)</li> <li>(Character<br/>Input)</li> <li>(Character<br/>Input)</li> <li>(Character<br/>Input)</li> <li>(ABC<br/>Cursor Position</li> <li>(ABC<br/>Cursor Position</li> <li>(</li></ul> |  |  |  |

| Setting         |                    |                                                                                         | Description             |                                                                                                    |
|-----------------|--------------------|-----------------------------------------------------------------------------------------|-------------------------|----------------------------------------------------------------------------------------------------|
|                 | Text               |                                                                                         | ĸt                      | Set a key to input text.                                                                                                    |
|                 | c                  |                                                                                         | Input<br>Character      | Set the text to input on a Key Part. Set one character.                                                                                                    |
|                 | Keypad Actio       | Change Keypad                                                                           |                         | <ul> <li>Set a key to change keypad screens.</li> <li>NOTE</li> <li>If a keypad is placed directly on the base screen, you cannot set [Change Keypad].</li> </ul>                                                                                                    |
|                 |                    |                                                                                         | Change-To<br>Number     | Set the change-to keypad screen number from 1 to 8999.                                                                                                    |
|                 | FEP Feature Action |                                                                                         | eature Action           | Select the FEP feature key action from [FEP Boot/Cancel (Type in<br>Roman Letters)], [FEP Boot/Cancel (Type in Hiragana)], [Kana<br>Conversion], [Input Mode Change], or [Cancel (For FEP Feature)].                                                                                                    |
| Editor Language |                    | FEP Boot/Cancel<br>(Type in Roman<br>Letters), FEP<br>Boot/Cancel (Type<br>in Hiragana) |                         | <ul> <li>FEP Boot/Cancel (Type in Roman Letters)<br/>Boots/cancels the FEP (Type in Roman letters) each time you touch<br/>the keypad.</li> <li>FEP Boot/Cancel (Type in Hiragana)<br/>Boots/cancels the FEP (Type in Hiragana) each time you touch the<br/>keypad.</li> </ul>                                                 |
| Set             |                    |                                                                                         | FEP Display<br>Position | Select the display position of the Japanese FEP Window from [Top]<br>or [Bottom].<br>When [Top] is selected<br>変換文字入力 ローマ字*<br>When [Bottom] is selected<br>レーマ字*<br>NOTE<br>• This can be set only when the [FEP Feature Action] is [FEP Boot/<br>Cancel (Type in Roman Letters)] or [FEP Boot/Cancel (Type in<br>Hiragana)]. |

| Setting             |                    | g                                                | Description                                                                                                    |  |  |
|---------------------|--------------------|--------------------------------------------------|----------------------------------------------------------------------------------------------------|--|--|
| Set Editor Language | FEP Feature Action | Kana Conversion,<br>Input Mode<br>Change, Cancel | <ul> <li>Kana Conversion<br/>Changes the character type in the order of Double-byte Katakana→<br/>Single-byte Katakana→Hiragana each time you touch the keypad<br/>after the FEP is started.</li> <li>Input Mode Change<br/>Select the input mode from Roman Letters or Hiragana. Performs<br/>the toggle switch action between [Roman Letters] and [Hiragana]<br/>each time you touch the Input Mode Change key for FEP Feature.<br/>Combine this key with the [Change Keypad] key.</li> <li>NOTE</li> <li>When you place the [Change Keypad] key on the [Input Mode<br/>Change] key, place them in the order of the [Input Mode Change]<br/>key → [Change Keypad] key. If you place them in the reversed<br/>order, keypads are changed first and input modes will not be<br/>changed.</li> <li>Cancel<br/>Cancels the input of characters to be converted and the display of<br/>candidates for conversion.</li> </ul> |  |  |

## Basic Settings/Details

| 💰 Key                                                                            |                                                                                                    | ×      |
|----------------------------------------------------------------------------------|----------------------------------------------------------------------------------------------------|--------|
| Key       Parts ID       KS_0000       Comment       Select Shape       No Shape | Basic Color Label<br>Action<br>Keypad Key<br>Keypad Action<br>Text<br>Input Character<br>Preferences<br>Preferences<br>Reverse Display<br>Buzzer | K <    |
| Help ( <u>H</u> )                                                                | IF AUX Output<br>OK (Q)                                                                                                    | Cancel |

| Setting Description                                           |            |                                                                                                    |  |
|---------------------------------------------------------------|------------|----------------------------------------------------------------------------------------------------|--|
| O ation of the second                                         |            | Select whether or not the operation will continuously repeat while the switch is touched.                                                        |  |
| Fe                                                            | ature      | NOTE                                                                                                    |  |
|                                                               |            | <ul> <li>This feature can be set only when the [Action] is [Keypad Key] and the [Keypad Action] is [BS], [DEL], [↑], [↓], [←] or [→].</li> </ul> |  |
| Preferences                                                   |            | Set the options for pressing the key.                                                                                                    |  |
| Reverse Display If selected, while the Key is pressed, the To |            | If selected, while the Key is pressed, the Touch Area display is reversed.                                                                       |  |
|                                                               | Buzzer     | If selected, when the Key is pressed, the buzzer will sound.                                                                                     |  |
|                                                               | AUX Output | If selected, the buzzer will sound in an auxiliary output, such as a speaker.                                                                    |  |

## Color

| 💰 Key               |               |      |       |        | ×       |
|---------------------|---------------|------|-------|--------|---------|
| Parts ID<br>KS_0000 | Basic Color L | abel |       |        | 1       |
| Comment             | Display Color | 2    | Blink | None   |         |
| ABC                 | Pattern       | None | ]     |        |         |
|                     | Border Color  | 7    | Blink | None   | J       |
| Select Shape        |               |      |       |        |         |
| 🦳 No Shape          |               |      |       |        |         |
|                     |               |      |       | OK (0) | Correct |
|                     |               |      | L     | UK (U) | Caricel |

| Setting Description |                                                                                                    |  |  |
|---------------------|----------------------------------------------------------------------------------------------------|--|--|
| Clear Color         | Set a background color for the Key Part.                                                                                                    |  |  |
| Pattern             | Set a pattern for the Key Part.                                                                                                    |  |  |
| Dettern Color       | Set a pattern color for the Key Part.                                                                                                    |  |  |
| Pallern Color       | • You can only select [Transparent] for the [Pattern Color] when a [Pattern] is set.                                                                                                    |  |  |
| Border Color        | Set a border color for the Key Part.                                                                                                    |  |  |
|                     | Select whether or not the Part will blink, and the blink speed. You can choose different blink settings for the [Display Color], [Pattern Color], and [Border Color].                                                      |  |  |
| Blink               | <ul> <li>NOTE</li> <li>There are cases where you can and can not set Blink depending on the Display Unit and System Settings [Color].</li> <li>** "8.5.1 Setting Colors = List of Available Colors" (page 8-42)</li> </ul> |  |  |

# Label

| 🌮 Key                             |                                                                                                    | ×        |
|-----------------------------------|----------------------------------------------------------------------------------------------------|----------|
| Parts ID<br>KS_0000 ==<br>Comment | Basic Color Label C Text Table                                                                            | <u>ज</u> |
| Select Shape                      | Text Color Blink                                                                                          | •        |
|                                   | Background Color     Blink       ✓ Fixed Position     Transparent     None       Line Spacing     □     □ | Y        |
| Help ( <u>H</u> )                 | OK (Q) Cano                                                                                               | ;el      |

| Setting                   | Description                                                                                                    |
|---------------------------|----------------------------------------------------------------------------------------------------|
| Direct Text/Text<br>Table | <ul> <li>Select the text type.</li> <li>Direct Text <ul> <li>Input the text into the text window, and it is placed directly as fixed text.</li> </ul> </li> <li>Text Table <ul> <li>Use text from a previously saved Text Table.</li> </ul> </li> <li>* "17.7.3 Text Table Settings Guide" (page 17-54)</li> </ul>                                                                                                    |
| Font                      | Set the font for the Key label.                                                                                                    |
| Font Type                 | Choose the font type from [Standard Font], [Stroke Font], or [Image Font].                                                                                                    |
| Standard F<br>Stroke Font | <ul> <li>Standard Font<br/>This bitmap font displays quickly, because it is composed of dots.         Font Type Standard Font Size 8 × 16 Pixels I         Display Japanese I Text Attribute Normal         • Stroke Font<br/>This vector font maintains its shape when enlarged, because it's<br/>framework is described with lines.<br/>When using Stroke Font, you can select [Automatically Adjust Text<br/>Size] to adjust the font size of characters so that it fits into the part.     </li> </ul>                                                                                                    |
| Automa<br>Adjust<br>Size  | when using Stroke Font, you can select [Automatically Adjust Text Size]         to adjust the font size of characters so that it fits into the part         Intically Text         Image: Stroke Font Type         Stroke Font Type         Minimum Size         Text Attribute         Normal         Text Attribute         Stroke Type         Stroke Text Tables         Automatically Adjust Text         Size" (page 17-67) |
|                           | Continued                                                                                                    |

| Setting          |               | g                   | Description                                                                                                    |
|------------------|---------------|---------------------|----------------------------------------------------------------------------------------------------|
|                  | t/Stroke Font | Size                | Choose a font size for the Key.<br>Standard Font: (8 to 64) x (8 to 128)<br>Standard Font (Fixed Size): [6 x 10], [8 x 3], [13 x 3]<br>Stroke Font: 6-127<br>When using [Automatically Adjust Text Size], define the [Maximum Size]<br>and [Minimum Size] of fonts. The text font size is adjusted within this<br>range. |
|                  | Standard Fon  | Display<br>Language | Select a text language from [Japanese], [ASCII], [Chinese (Traditional)], [Chinese (Simplified)], [Korean], [Cyrillic], or [Thai].                                                                                                    |
|                  |               | Text Attribute      | <ul> <li>Select the text attributes.</li> <li>Standard Font: Choose from [Standard], [Bold], [Shadow]</li> <li>(When using a fixed font size [6 x 10], select from [Standard] or [Shadow].)</li> <li>Stroke Font: Choose from [Standard], [Bold], [Outline]</li> </ul>                                                   |
| Font             | Ima           | age Font            | Displays a Windows font as bitmap data. This can be selected when the Text Type is [Direct Text].                                                                                                    |
|                  |               | Select Font         | The [Font] dialog box appears. Select the font, style, and size.                                                                                                    |
| Text [Input Box] |               | nput Box]           | If [Direct Text] is selected, input the text.                                                                                                    |
| Tex              | kt Co         | olor                | Select a color for the text to display.                                                                                                    |
| Shadow Color     |               | w Color             | When the [Font Type] is [Standard Font] and the [Text Attribute] is [Shadow], set a color for the shadow.                                                                                                    |
| Background Color |               | round Color         | Select a background color for the text to display.                                                                                                    |

| Setting        | Description                                                                                                    |
|----------------|----------------------------------------------------------------------------------------------------|
|                | Select whether or not the Part will blink, and the blink speed. You can set different blink settings for [Text Color], [Shadow Color], and [Background Color].                                             |
| Blink          | NOTE                                                                                                    |
|                | • There are cases where you can and can not set Blink depending on the Display Unit and System Settings [Color].                                                                                           |
|                | <sup>™</sup> "8.5.1 Setting Colors ■ List of Available Colors" (page 8-42)                                                                                                    |
| Fixed Position | When clicked, the Label is positioned in the center of the Key Part.                                                                                                    |
| Row Spacing    | Set a value from 0 to 255. This is only applicable when the text is multiple lines to [Text].<br>This option cannot be used when the [Font Type] is set to [Image Font].                                   |
| Align          | Align the inputted text. If the text is two lines or more, you can select [Align Left], [Align Right], or [Align Center]. When the [Font Type] is [Image Font], you can also select [Align on Both Sides]. |

# 15.6 Restrictions

## 15.6.1 Restrictions for Popup Keypad

- When there are two Data Displays on a screen, and one enables input by [Touch], and the other enables input by [Bit], you cannot enable the Data Display by [Touch] when the Data Display enabled by [Bit] is already ON.
- When a pop-up keypad placed with [Specify Location] exceeds the GP display screen area, the pop-up keypad appears in the bottom right corner of the placed data part.

0

• The pop-up keypad displays when the [Specify Location] is set to [Disable]

Normally a pop-up keypad appears to the right of the data display, starting at the top right corner of the data display.

If there is not

data display.

If there is not

enough space to

display a keypad at

the right, left, or top

of the screen, the

keypad appears

under the data

display.

enough space to

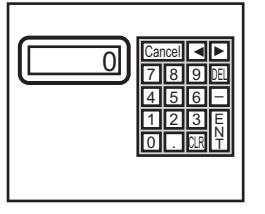

If there is not enough space to display a keypad at the bottom of the screen, the keypad appears with its vertical position adjusted.

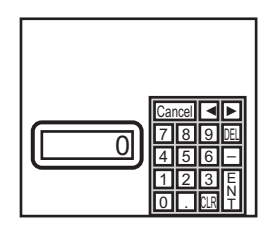

display a keypad at the right of the screen, the keypad appears to the left of the data display, starting at the top left corner of the If there is not enough space to display a keypad at the right or bottom of the screen, the keypad appears to the left of the data display with its vertical position adjusted.

If there is not enough space to display a keypad at the right, left, or bottom of the screen, the keypad appears on the top of the data display.

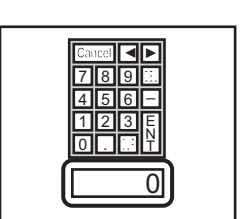

If there is insufficient space to display the keypad in all directions, the keypad will display at the bottom right of the screen. In this case, the keypad may display overtop the data display area and hide inputs.

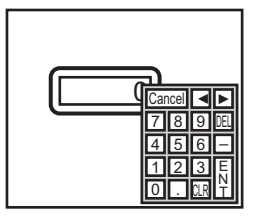

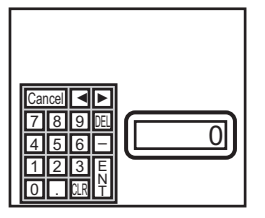

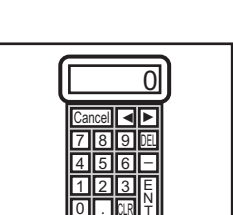

GP-Pro EX Reference Manual

• Even if you rotate a Data Display, the pop-up keypad will not always display in exactly the same way.

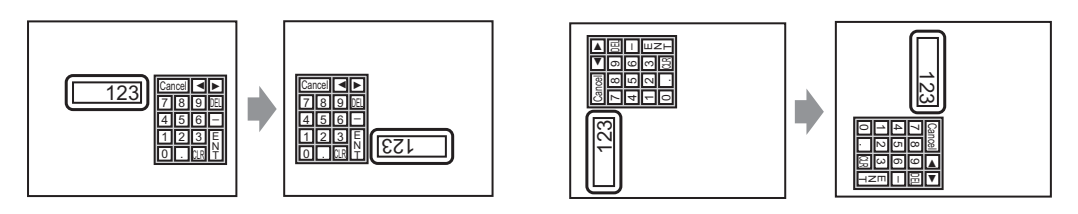

- A [Detailed Error Window] or a local window is used to display a pop-up keypad. It can not be displayed if the maximum number of windows are already displayed. Close another window to display the pop-up keypad.
  - I 2.8 Restrictions for Windows Displaying Multiple Windows on a Single Screen" (page 12-31)
- To use a keypad with a data display part, the keypad and data display must be in the same window. The keypad cannot be set as a pop-up.
- If another window overrides the pop-up keypad, you can switch to the keypad display by touch.
- If the display entered interlock mode during data input, the pop-up keypad remains open and allows input. The next time you touch the data display, the pop-up keypad is interlocked and will not display. Touch the Cancel key to exit the pop-up keypad without inputting data. Touching the data display does not close the keypad.
- You cannot set a display color, display position, font, or text size for the inputting display when you input numeric values or text and the alarm value display.

#### 15.6.2 Restrictions for Keypad Direct Placement

• If a keypad is placed directly on the base screen, you cannot set [Change Keypad].

#### 15.6.3 Restrictions for Keypad Customization

• All you can place on a keypad registration screen is [Key Part] and [Draw] (Dot, Line/ Polyline, Circle/Oval, Rectangle, Arc/Pie, Polygon, Scale, Table, and Text). All you can call to a keypad registration screen with [Call Screen] is a Base Screen, Image, and Mark.

#### 15.6.4 Restrictions for Clear Area

• If pictures and text are hidden by switching to a larger keypad display, they will remain hidden and cannot display again by switching to a smaller keypad. Do not place pictures, text and other parts in the area where a keypad appears on the Base Screen.

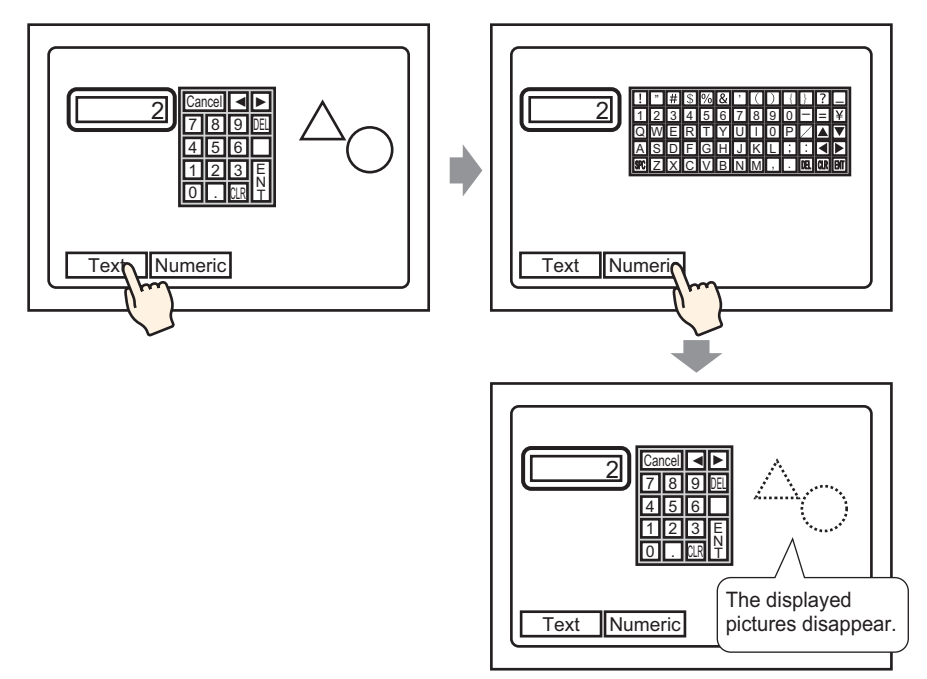

• If the GP models are changed in [System Settings], the Clear Area and the Parts placed on the Base will appear with the same sizes and positions as before.

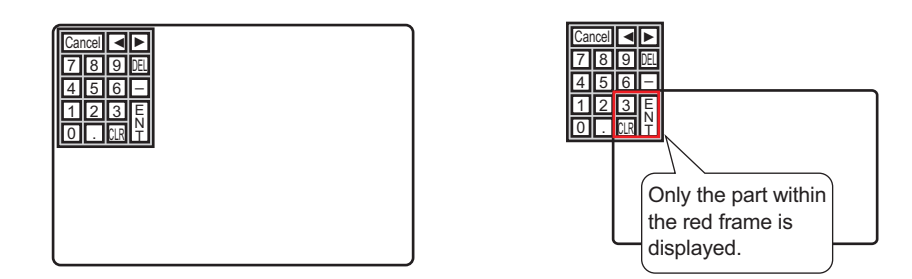

#### 15.6.5 Restrictions for Japanese FEP

#### Actions and Display

- To perform Kanji conversion, first touch the [FEP] key. If you do not touch the [FEP] key before entering text, you cannot perform Kanji conversion.
- If [Allow Input] wasn't selected for the data display, you cannot perform Kanji conversion, even when you touch the [FEP] key.
- The Japanese FEP inputs and displays characters to be converted in the System Menu Window.
- Japanese FEP is available when in the Data Display's [Display] tab, the [Display Language] is set to [Japanese].
- The Japanese FEP window appears at the same position on the GP with the vertical setting as well.

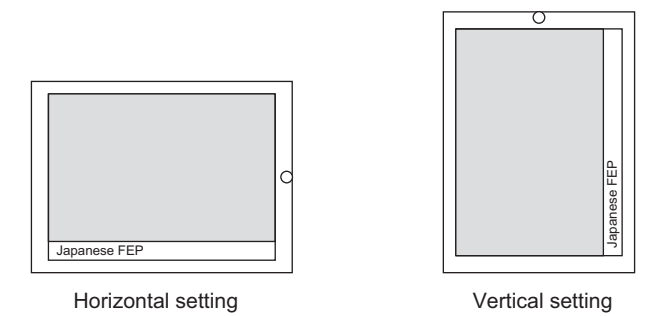

- If you exit input mode in a Data Display while the FEP is active, the FEP also exits. Changing screens also exits the FEP.
- The System Menu Window display position can be selected from the top or the bottom.
- This feature includes a "Learning" function that displays previously used words in the conversion candidates. This Learning function uses the Backup SRAM. The maximum size for the Backup SRAM is about 1 KB (approx.100 words). If it gets full, the Learning function deletes candidates beginning with the lowest frequency.